## **GUÍA DE** ALUMNOS **PARA CLASES** ONLINE DESDE ORDENADOR

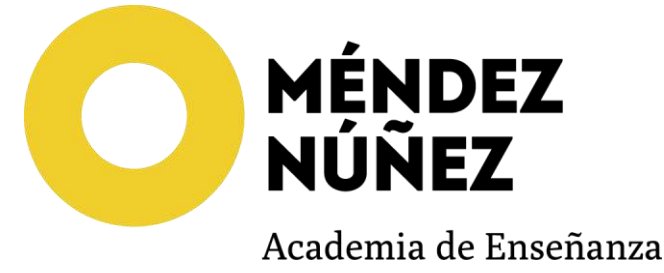

## 1. Descargar Zoom para escritorio.

Clic aquí con el botón izquierdo y la tecla CTRL pulsada para descargar Zoom

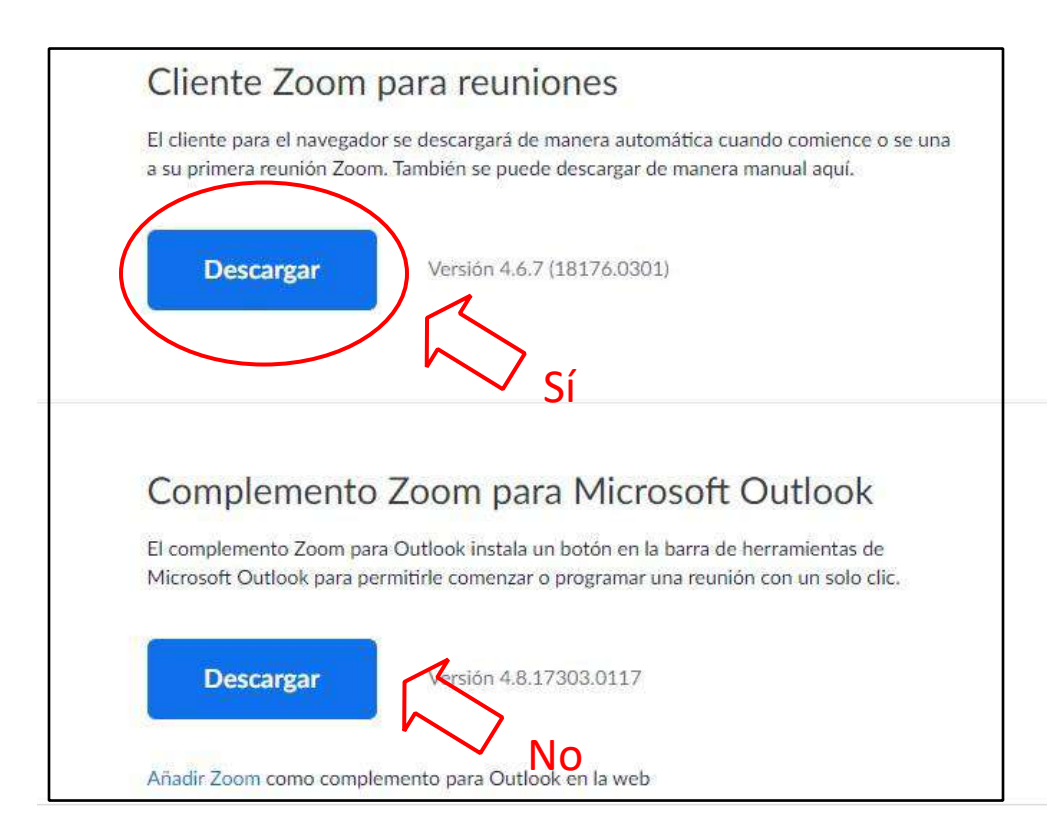

2. Una vez descargado, te aparecerá lo siguiente en la esquina inferior izquierda.

|               | zoom                             | SOLUCIONES ~ | PLANES Y PRECIOS | CONTACTO DE VENTAS                                                                              | ENTRAR A UNA REUNIÓN                                                                                                    | SER ANFITRIÓN DE UNA                              |
|---------------|----------------------------------|--------------|------------------|-------------------------------------------------------------------------------------------------|----------------------------------------------------------------------------------------------------|---------------------------------------------------|
|               |                                  |              |                  | Cliente Zoom par                                                                                | a reuniones                                                                                                    |                                                   |
|               |                                  |              |                  | El cliente para el navegador se d<br>a su primera reunión Zoom. Tam                             | escargară de manera automática cua<br>bién se puede descargar de manera n                                                      | ndo comience o se una<br>nanual aguí.             |
|               |                                  |              |                  | Descargar                                                                                       | Versión 4.6.7 (18176-0301)                                                                                                    |                                                   |
|               |                                  |              |                  | Complemento Zoo<br>El complemento Zoom para Dut<br>Microsoft Outlook para permitir<br>Descargar | om para Microsoft (<br>look instala un boton en la baira de h<br>le comenzar o programar una reunión<br>Versión 4.8.17303.0117 | Dutlook<br>nerramientas de<br>n con un solo clic. |
|               |                                  |              |                  | Anadir Zoom como complement                                                                     | o para Outlook en la web                                                                                                    |                                                   |
|               |                                  |              |                  |                                                                                                 |                                                                                                    |                                                   |
| (10.77)       | ava valistanin<br>ava zalistanin | F            | laz clic co      | on el botón de                                                                                  | recho y                                                                                                    |                                                   |
| $\overline{}$ |                                  | h            | az clic en       | ı ejecutar. Dar                                                                                 | а                                                                                                    |                                                   |
|               |                                  | s            | iguiente         | y aceptar todo                                                                                  | os los                                                                                                    |                                                   |
|               |                                  | 🗸 c          | uadros d         | e diálogos que                                                                                  | e salgan                                                                                                    |                                                   |

Ya tienes descargada la aplicación.

\*Si tienes un MAC y no te aparece la aplicación como descargada, sigue <u>estas</u> <u>instrucciones</u>.

3. Unirse a una clase: Abre la plataforma de la academia, haz clic en horario y luego, haz clic en "Ir a clase online". (este botón aparecerá el día en que sea la clase)

| DIA 12-05-2020                     |  |
|------------------------------------|--|
| MATEMÁTICAS<br>18:00 a 19:30. Auto |  |
| Tr a la Clase On Line              |  |

4. Te aparecerá la siguiente pantalla. Haz clic en "Abrir zoom"

| ¿Abrir Zoom?                                  |
|-----------------------------------------------|
| https://zoom.us quiere abrir esta aplicación. |
| Abrir Zoom Cancelar                           |
|                                               |

5. En la siguiente pantalla, Introduce tu nombre y tu primer apellido. Deja marcada la opción "Recordar mi nombre para futuras reuniones" y haz clic en entrar.

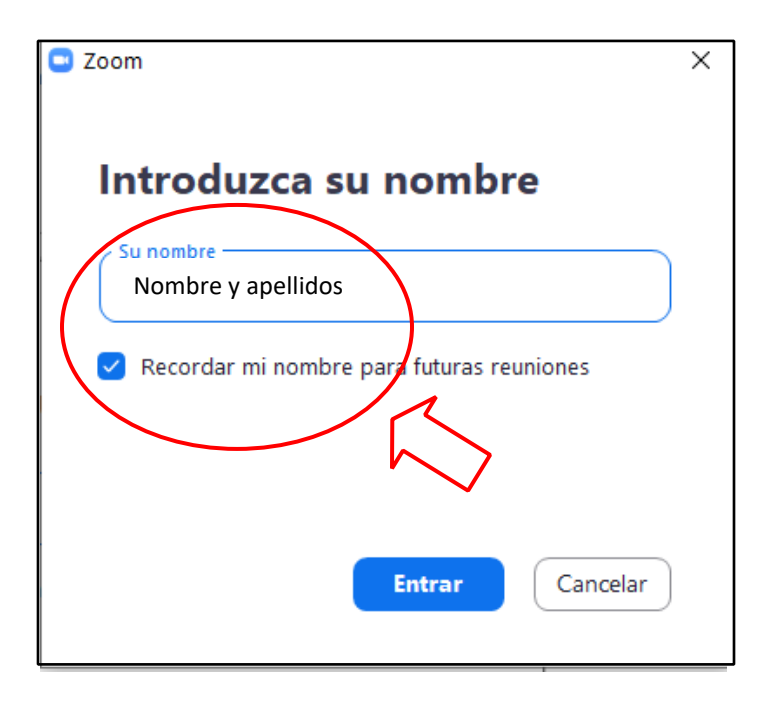

6. Haz clic en "Seleccionar automáticamente el audio de la computadora al entrar a una reunión"

| ema de la reunion:                      | MAI SEL 4                |                             |          |              |
|-----------------------------------------|--------------------------|-----------------------------|----------|--------------|
| lospedador:                             | Carlos MN                |                             |          |              |
| Contraseña:                             | 87BGDJ                   |                             |          | -            |
| Contrase 🛄 ¿Que opción                  | de audio desea para entr | ar a la reunión?            | ×        |              |
| Sistema                                 | rar por teléfono         | Audio de la comput          | adora    |              |
| nlace de                                | rai por telefono         | Audio de la computa         | autra    | k1XZiN       |
|                                         | Probar el audio          | de la computadora           |          |              |
|                                         | Probar el audio          | de la computadora           |          |              |
|                                         |                          |                             |          |              |
|                                         |                          |                             |          |              |
| Sleccionar<br>runión                    | automáticamente el audi  | o de la computadora al entr | ar a una | 10           |
| 5 · · · · · · · · · · · · · · · · · · · | Compar                   | tir pantalla                | Inv      | itar a otros |
| Entrar al audio                         |                          |                             |          |              |

7. Haz clic en "Entrar al audio por computadora"

| ema de la reunión:       | MAT SEL 4                                                                     |                                                                                                    |                                                          |
|--------------------------|-------------------------------------------------------------------------------|----------------------------------------------------------------------------------------------------|----------------------------------------------------------|
| Hospedador:              | Carlos MN                                                                     |                                                                                                    |                                                          |
| Contraseña:              | 87BGDJ                                                                        |                                                                                                    |                                                          |
| Contrase 🛄 ¿Que opción d | e audio desea para entrar a                                                   | la reunión?                                                                                                    | ×                                                        |
| Sistema                  | r por teléfono                                                                | Audio de la computadora                                                                                                    |                                                          |
| Enlace de                |                                                                               | a product of the product of the prod | k1XZjN                                                   |
| D de el p                | Enters of audio por                                                           | Paga po                                                                                                    | der escuchar a otros, haga                               |
| D de el p                | Entrar al audio por o<br>Probar el audio de la                                | computadora Para po<br>cric en<br>computadora                                                                                                    | rder escuchar a otros, haga<br>el botón Entrar al audio. |
| D de el r                | Entrar al audio por o<br>Probar el audio de la<br>automáticamente el audio de | computadora<br>computadora<br>la computadora al entrar a un                                                                                                    | ader escuchar a otros, haga<br>el botón Entrar al audio. |

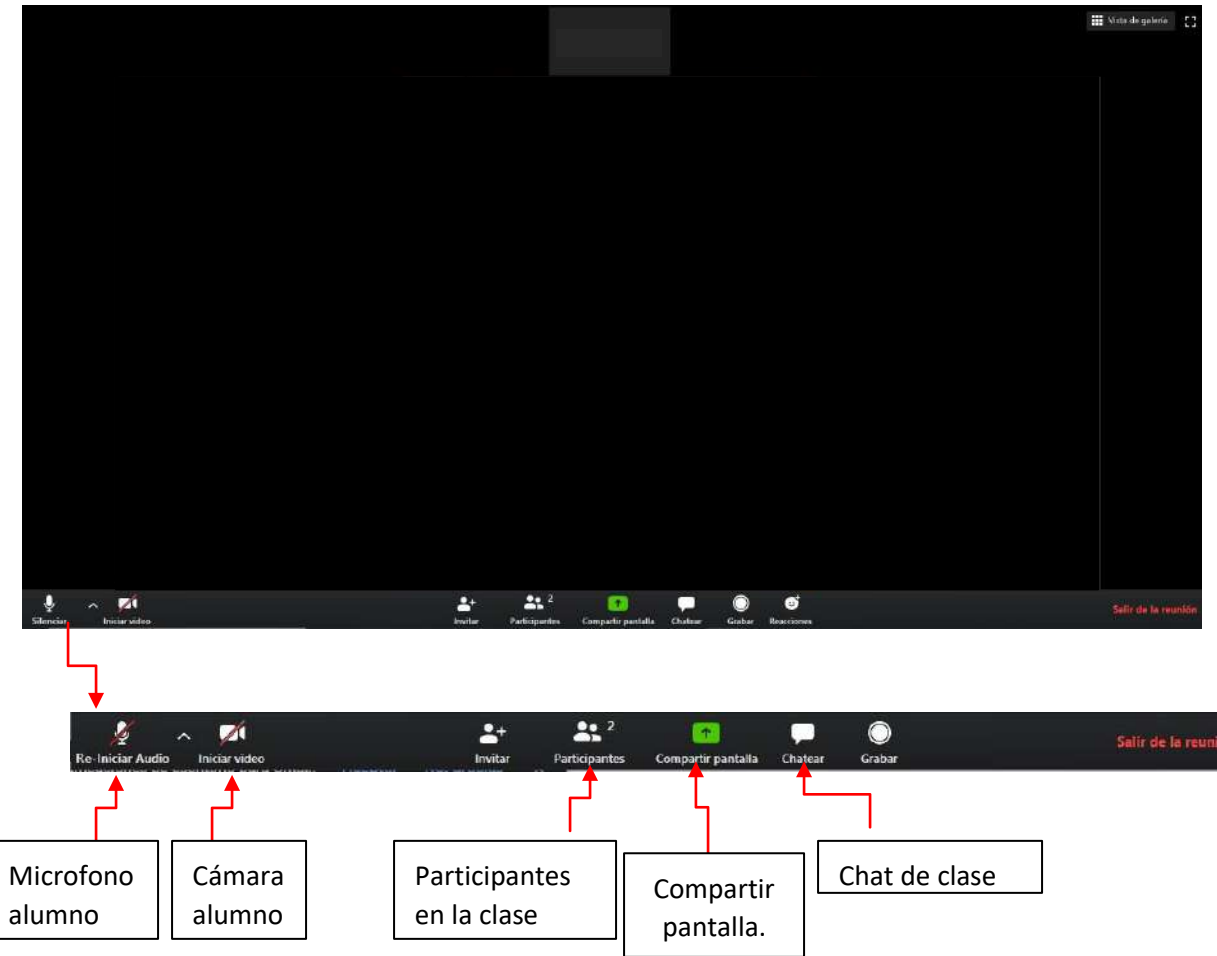

8. Dentro de la pantalla de la clase tendremos la siguiente barra de herramientas:

9. A través del chat, el profesor podrá mandar archivos que aparecerán en el chat y tendrán la opción de descargar.

Otras indicaciones:

- 1. Conectarse 15 minutos antes del comienzo de la clase, sobre todo en la primera clase para confirmar que funciona bien el altavoz, el chat, la imagen, etc. Si tenéis algún problema, llamadnos al 615 779 349 o al 954 225 225.
- 2. En caso de querer seguir la clase desde el móvil, se puede descargar la App Zoom. Se recomienda seguir la clase desde ordenador.
- 3. Tener siempre silenciado el micrófono para no interrumpir al profesor. Solo abrir el micrófono en caso de que el profesor lo pida o para preguntar alguna duda.
- 4. La clase finalizará cuando el profesor lo indique, no pudiendo salir el alumno de la misma antes de la hora de finalización sin justificación previa.

IMPORTANTE: Descargar la aplicación previamente a la primera clase.

En caso de tener cualquier problema a la hora de instalar la aplicación o asistir a una clase, puedes llamar al 615 779 349 / 954 225 225 o escribir a academiamns@gmail.com.

No lo dejes para más tarde para no perder tu clase.